## Konfigurationsbeispiel für FlexVPN zwischen einem Router und einer ASA mit Verschlüsselung der nächsten Generation

## Inhalt

Einführung Voraussetzungen Anforderungen Verwendete Komponenten Konventionen Dynamisches Erstellen von IPSec-Sicherheitszuordnungen Zertifizierungsstelle Konfiguration Erforderliche Schritte zur Aktivierung der ECDSA-Funktion für den Router Zertifizierungsstelle **FlexVPN** ASA Konfiguration **FlexVPN ASA** Verbindungsprüfung Zugehörige Informationen

## **Einführung**

In diesem Dokument wird beschrieben, wie Sie ein VPN zwischen einem Router mit FlexVPN und einer Adaptive Security Appliance (ASA) konfigurieren, die die Cisco NGE-Algorithmen (Next Generation Encryption) unterstützt.

## **Voraussetzungen**

#### Anforderungen

Cisco empfiehlt, über Kenntnisse in folgenden Bereichen zu verfügen:

- FlexVPN
- Internet Key Exchange Version 2 (IKEv2)
- IPSec
- <u>ASA</u>

• Verschlüsselung der nächsten Generation

#### Verwendete Komponenten

Die Informationen in diesem Dokument basieren auf den folgenden Software- und Hardwareversionen:

- Hardware: IOS Generation 2 (G2) Router, auf dem die Sicherheitslizenz ausgeführt wird.
- Software: Cisco IOS® Softwareversion 15.2-3.T2. Jede Version von M oder T für Versionen, die älter als die Version 15.1.2T der Cisco IOS® Software sind, kann verwendet werden, da diese Version mit der Einführung des Galois Counter Mode (GCM) integriert ist.
- Hardware: ASA mit NGE-UnterstützungHinweis: Nur Multicore-Plattformen unterstützen Advanced Encryption Standard (AES) GCM.
- Software: ASA Software Version 9.0 oder höher, die NGE unterstützt.
- OpenSSL

Weitere Informationen finden Sie im Cisco Feature Navigator.

Die Informationen in diesem Dokument wurden von den Geräten in einer bestimmten Laborumgebung erstellt. Alle in diesem Dokument verwendeten Geräte haben mit einer leeren (Standard-)Konfiguration begonnen. Wenn Ihr Netzwerk in Betrieb ist, stellen Sie sicher, dass Sie die potenziellen Auswirkungen eines Befehls verstehen.

#### **Konventionen**

Weitere Informationen zu Dokumentkonventionen finden Sie unter <u>Cisco Technical Tips</u> <u>Conventions</u> (Technische Tipps zu Konventionen von Cisco).

## Dynamisches Erstellen von IPSec-Sicherheitszuordnungen

Die empfohlene IPSec-Schnittstelle in IOS ist eine Virtual Tunnel Interface (VTI), die eine generische GRE-Schnittstelle (Routing Encapsulation) erstellt, die durch IPsec geschützt ist. Für ein VTI besteht der Datenverkehrsauswahl (welcher Datenverkehr durch die IPSec-Sicherheitszuordnungen (SA) geschützt werden soll) aus GRE-Datenverkehr von der Tunnelquelle zum Tunnelziel. Da die ASA keine GRE-Schnittstellen implementiert, sondern stattdessen IPSec-SAs erstellt, die auf dem in einer Zugriffskontrollliste (ACL) definierten Datenverkehr basieren, muss eine Methode aktiviert werden, die es dem Router ermöglicht, auf die IKEv2-Initiierung mit einer Spiegelung der vorgeschlagenen Datenverkehrsauswahl zu reagieren. Durch die Verwendung von DVTI (Dynamic Virtual Tunnel Interface) auf dem FlexVPN-Router kann dieses Gerät auf den angezeigten Datenverkehrsauswahlanzeiger mit einem Spiegel des angezeigten Datenverkehrsauswahlanzeiger mit einem Spiegel des angezeigten Da

In diesem Beispiel wird der Datenverkehr zwischen beiden internen Netzwerken verschlüsselt. Wenn die ASA dem internen IOS-Netzwerk die Datenverkehrsselektoren des ASA-Netzwerks 192.168.1.0/24 bis 172.16.10.0/24 vorstellt, reagiert die DVTI-Schnittstelle mit einem Spiegel der Datenverkehrsselektoren, der 172.16.10.0/24 bis 192.168.1.0/24 ist.

#### **Zertifizierungsstelle**

Derzeit unterstützen IOS und ASA keinen lokalen CA-Server (Certificate Authority) mit ECDSA-

Zertifikaten (Elliptic Curve Digital Signature Algorithm), was für Suite-B erforderlich ist. Daher muss ein CA-Server eines Drittanbieters implementiert werden. Verwenden Sie beispielsweise OpenSSL, um als CA zu fungieren.

#### **Konfiguration**

#### **Netzwerktopologie**

Dieser Leitfaden basiert auf der in diesem Diagramm gezeigten Topologie. Sie sollten die IP-Adressen entsprechend ändern.

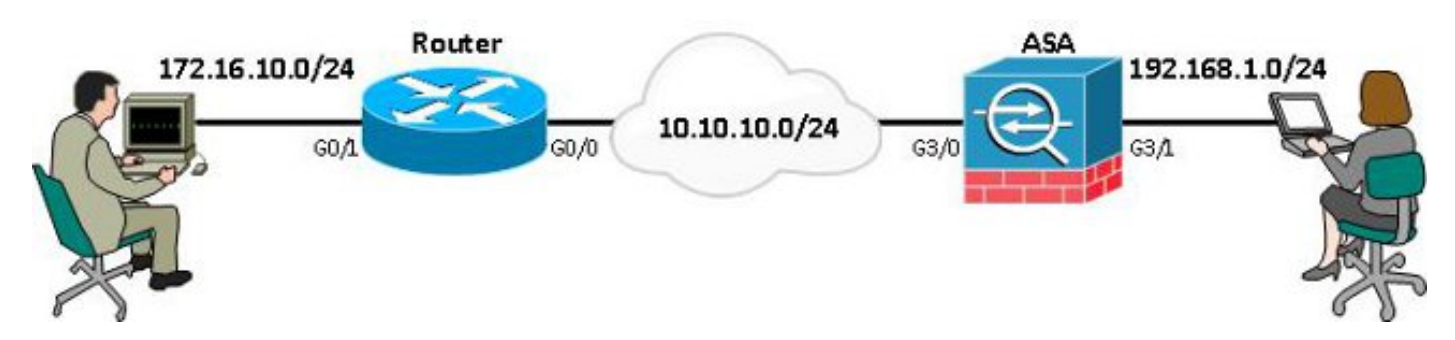

**Hinweis:** Das Setup umfasst eine direkte Verbindung zwischen Router und ASA. Diese können durch viele Hopfen getrennt werden. Wenn ja, stellen Sie sicher, dass eine Route zur Peer-IP-Adresse vorhanden ist. In der folgenden Konfiguration wird nur die verwendete Verschlüsselung angegeben.

# Erforderliche Schritte zur Aktivierung der ECDSA-Funktion für den Router

#### **Zertifizierungsstelle**

- 1. Erstellen Sie eine elliptische Kurve keypair. openssl ecparam -out ca.key -name secp256r1 -genkey
- 2. Erstellen Sie ein selbstsigniertes Zertifikat für die elliptische Kurve. openssl req -x509 -new -key ca.key -out ca.pem -outform PEM -days 3650

#### **FlexVPN**

1. Erstellen Sie **Domänennamen** und **Hostnamen**, die Voraussetzung für die Erstellung einer elliptischen Kurve (EC)-Tastenkombination sind.

ip domain-name cisco.com hostname Router1 crypto key generate ec keysize 256 label router1.cisco.com

2. Erstellen Sie einen lokalen Vertrauenspunkt, um ein Zertifikat von der CA zu erhalten.

crypto pki trustpoint ec\_ca enrollment terminal subject-name cn=router1.cisco.com revocation-check none eckeypair router1.cisco.com hash sha256

Hinweis: Da die CA offline ist, ist die Widerrufsüberprüfung deaktiviert. Die

Widerrufsüberprüfung sollte aktiviert werden, um in einer Produktionsumgebung maximale

Sicherheit zu gewährleisten.

- 3. Authentifizierung des Vertrauenspunkts. Hiermit wird eine Kopie des Zertifikats der Zertifizierungsstelle erworben, das den öffentlichen Schlüssel enthält. crypto pki authenticate ec\_ca
- 4. Sie werden dann aufgefordert, das Base-64-verschlüsselte Zertifikat der CA einzugeben. Dies ist die Datei ca.pem, die mit OpenSSL erstellt wurde. Um diese Datei anzuzeigen, öffnen Sie sie in einem Editor oder mit dem OpenSSL-Befehl openssl x509 -in ca.pem. Geben Sie quit ein, wenn Sie dieses einfügen. Geben Sie dann yes zum Akzeptieren ein.
- 5. Registrieren Sie den Router für die Public Key Infrastructure (PKI) der CA. crypto pki enrol ec\_ca
- 6. Die Ausgabe, die Sie erhalten, muss verwendet werden, um eine Zertifikatsanforderung an die Zertifizierungsstelle zu senden. Diese kann als Textdatei (flex.csr) gespeichert und mit dem OpenSSL-Befehl signiert werden.

openssl ca -keyfile ca.key -cert ca.pem -md sha256 -in flex.csr -out flex.pem

 Importieren Sie das Zertifikat, das in der Datei flex.pem enthalten ist und von der CA generiert wird, nach Eingabe dieses Befehls in den Router. Geben Sie anschließend quit (Beenden) ein.

crypto pki import ec\_ca certificate

### <u>ASA</u>

1. Erstellen Sie **Domänenname** und **Hostname**, die Voraussetzung für die Erstellung eines EC-Tastenfeldes sind.

domain-name cisco.com hostname ASA1

crypto key generate ecdsa label asal.cisco.com elliptic-curve 256

2. Erstellen Sie einen lokalen Vertrauenspunkt, um ein Zertifikat von der Zertifizierungsstelle zu erhalten.

```
crypto ca trustpoint ec_ca
enrollment terminal
subject-name cn=asal.cisco.com
revocation-check none
keypair asal.cisco.com
```

**Hinweis:** Da die CA offline ist, ist die Widerrufsüberprüfung deaktiviert. Die Widerrufsüberprüfung sollte aktiviert werden, um in einer Produktionsumgebung maximale Sicherheit zu gewährleisten.

- 3. Authentifizierung des Vertrauenspunkts. Hiermit wird eine Kopie des Zertifikats der Zertifizierungsstelle erworben, das den öffentlichen Schlüssel enthält.
- 4. Sie werden dann aufgefordert, das Base-64-verschlüsselte Zertifikat der CA einzugeben. Dies ist die Datei ca.pem, die mit OpenSSL erstellt wurde. Um diese Datei anzuzeigen, öffnen Sie sie in einem Editor oder mit dem OpenSSL-Befehl openssl x509 -in ca.pem. Geben Sie quit ein, wenn Sie diese Datei einfügen, und geben Sie dann yes to accept ein.
- 5. Registrieren Sie die ASA bei der PKI der CA. crypto ca enrol ec\_ca
- 6. Die Ausgabe, die Sie erhalten, muss verwendet werden, um eine Zertifikatsanforderung an die Zertifizierungsstelle zu senden. Dies kann als Textdatei (asa.csr) gespeichert und dann mit dem OpenSSL-Befehl signiert werden.

openssl ca -keyfile ca.key -cert ca.pem -md sha256 -in asa.csr -out asa.pem

7. Importieren Sie das Zertifikat, das in der Datei als a.pem enthalten ist, das von der CA generiert wurde, in den Router, nachdem dieser Befehl eingegeben wurde. **Geben** Sie dann

## **Konfiguration**

#### **FlexVPN**

Erstellen Sie eine Zertifikatszuordnung, die mit dem Zertifikat des Peer-Geräts übereinstimmt.

crypto pki certificate map certmap 10 subject-name co cisco.com

Geben Sie die folgenden Befehle für die Konfiguration des IKEv2-Angebots für Suite-B ein:

Hinweis: Konfigurieren Sie für maximale Sicherheit mit dem Hash-Befehl aes-cbc-256 mit sha512.

crypto ikev2 proposal default encryption aes-cbc-128 integrity sha256 group 19 Ordnen Sie das IKEv2-Profil der Zertifikatszuordnung zu, und verwenden Sie ECDSA mit dem zuvor definierten Vertrauenspunkt.

```
crypto ikev2 profile default
match certificate certmap
identity local dn
authentication remote ecdsa-sig
authentication local ecdsa-sig
pki trustpoint ec_ca
virtual-template 1
```

Konfigurieren Sie den IPSec-Transformationssatz für die Verwendung des Galois Counter Mode (GCM).

crypto ipsec transform-set ESP\_GCM esp-gcm mode transport Konfigurieren Sie das IPSec-Profil mit den zuvor konfigurierten Parametern.

crypto ipsec profile default set transform-set ESP\_GCM set pfs group19 set ikev2-profile default Konfigurieren Sie die Tunnelschnittstelle:

interface Virtual-Templatel type tunnel ip unnumbered GigabitEthernet0/0 tunnel source GigabitEthernet0/0 tunnel mode ipsec ipv4 tunnel protection ipsec profile default Die Schnittstellenkonfiguration sieht folgendermaßen aus:

```
interface GigabitEthernet0/0
ip address 10.10.10.1 255.255.255.0
interface GigabitEthernet0/1
ip address 172.16.10.1 255.255.255.0
```

#### <u>ASA</u>

Verwenden Sie diese Schnittstellenkonfiguration:

```
interface GigabitEthernet3/0
nameif outside
security-level 0
ip address 10.10.10.2 255.255.255.0
interface GigabitEthernet3/1
nameif inside
security-level 100
ip address 192.168.1.1 255.255.255.0
```

Geben Sie diesen Befehl für die Zugriffsliste ein, um den zu verschlüsselnden Datenverkehr zu definieren:

access-list 100 extended permit ip 192.168.1.0 255.255.255.0 172.16.10.0 255.255.255.0 Geben Sie diesen IPSec-Angebotsbefehl mit NGE ein:

crypto ipsec ikev2 ipsec-proposal prop1 protocol esp encryption aes-gcm protocol esp integrity null

Befehle der Kryptografiezuordnung:

crypto map mymap 10 match address 100 crypto map mymap 10 set peer 10.10.10.1 crypto map mymap 10 set ikev2 ipsec-proposal prop1 crypto map mymap 10 set trustpoint ec\_ca crypto map mymap interface outside

Mit diesem Befehl wird die IKEv2-Richtlinie mit NGE konfiguriert:

crypto ikev2 policy 10 encryption aes integrity sha256 group 19 prf sha256 lifetime seconds 86400 crypto ikev2 enable outside **Für Peer-Befehle konfigurierte Tunnelgruppe**:

tunnel-group 10.10.10.1 type ipsec-121 tunnel-group 10.10.10.1 ipsec-attributes peer-id-validate cert ikev2 remote-authentication certificate ikev2 local-authentication certificate ec\_ca

## **Verbindungsprüfung**

Überprüfen Sie, ob die ECDSA-Schlüssel erfolgreich generiert wurden.

```
Routerl#show crypto key mypubkey ec routerl.cisco.com
% Key pair was generated at: 21:28:26 UTC Feb 19 2013
Key name: routerl.cisco.com
Key type: EC KEYS
Storage Device: private-config
Usage: Signature Key
Key is not exportable.
Key Data:
<...omitted...>
```

```
ASA-1(config)#show crypto key mypubkey ecdsa
Key pair was generated at: 21:11:24 UTC Feb 19 2013
Key name: asal.cisco.com
Usage: General Purpose Key
EC Size (bits): 256
Key Data:
<...omitted...>
```

Überprüfen Sie, ob das Zertifikat erfolgreich importiert wurde und ECDSA verwendet wird.

```
Routerl#show crypto pki certificates verbose
Certificate
Status: Available
Version: 3
Certificate Serial Number (hex): 0137
Certificate Usage: General Purpose
Issuer:
<...omitted...>
Subject Key Info:
Public Key Algorithm: rsaEncryption
EC Public Key: (256 bit)
Signature Algorithm: SHA256 with ECDSA
ASA-1(config)#show crypto ca certificates
CA Certificate
```

```
Status: Available
Certificate Serial Number: 00a293f1fe4bd49189
Certificate Usage: General Purpose
Public Key Type: ECDSA (256 bits)
Signature Algorithm: SHA256 with ECDSA Encryption
<...omitted...>
```

Überprüfen Sie, ob die IKEv2 SA erfolgreich erstellt wurde und die konfigurierten NGE-Algorithmen verwendet.

Routerl#show crypto ikev2 sa detailed IPv4 Crypto IKEv2 SA Tunnel-id Local Remote fvrf/ivrf Status 1 10.10.10.1/500 10.10.10.2/500 none/none READY Encr: AES-CBC, keysize: 128, Hash: SHA384, DH Grp:19, Auth sign: ECDSA, Auth verify: ECDSA Life/Active Time: 86400/94 sec

```
ASA-1#show crypto ikev2 sa detail
IKEv2 SAs:
Session-id:2, Status:UP-ACTIVE, IKE count:1, CHILD count:1
                                                     Status
Tunnel-id
                        Local
                                            Remote
                                                                     Role
           10.10.10.2/500 10.10.10.1/500
                                                      READY INITIATOR
268364957
     Encr: AES-CBC, keysize: 128, Hash: SHA384, DH Grp:19, Auth sign: ECDSA,
       Auth verify: ECDSA
     <....>
Child sa: local selector 192.168.1.0/0 - 192.168.1.255/65535
         remote selector 172.16.10.0/0 - 172.16.10.255/65535
         ESP spi in/out: 0xe847d8/0x12bce4d
         AH spi in/out: 0x0/0x0
         CPI in/out: 0x0/0x0
         Encr: AES-GCM, keysize: 128, esp_hmac: N/A
         ah_hmac: None, comp: IPCOMP_NONE, mode tunnel
```

Überprüfen Sie, ob die IPSec SA erfolgreich erstellt wurde und die konfigurierten NGE-Algorithmen verwendet.

**Hinweis:** FlexVPN kann IPSec-Verbindungen von Nicht-IOS-Clients terminieren, die sowohl das IKEv2- als auch das IPSec-Protokoll unterstützen.

```
Router1#show crypto ipsec sa
interface: Virtual-Access1
   Crypto map tag: Virtual-Access1-head-0, local addr 10.10.10.1
  protected vrf: (none)
  local ident (addr/mask/prot/port): (172.16.10.0/255.255.255.0/0/0)
   remote ident (addr/mask/prot/port): (192.168.1.0/255.255.255.0/0/0)
  current_peer 10.10.10.2 port 500
    PERMIT, flags={origin_is_acl,}
<...>
    inbound esp sas:
     spi: 0x12BCE4D(19648077)
       transform: esp-gcm ,
       in use settings ={Tunnel, }
ASA-1#show crypto ipsec sa detail
interface: outside
   Crypto map tag: mymap, seq num: 10, local addr: 10.10.10.2
     access-list 100 extended permit ip 192.168.1.0 255.255.255.0 172.16.10.0
        255.255.255.0
     local ident (addr/mask/prot/port): (192.168.1.0/255.255.255.0/0/0)
     remote ident (addr/mask/prot/port): (172.16.10.0/255.255.255.0/0/0)
     current_peer: 10.10.10.1
<....>
    inbound esp sas:
     spi: 0x00E847D8 (15222744)
        transform: esp-aes-gcm esp-null-hmac no compression
        in use settings ={L2L, Tunnel, IKEv2, }
Weitere Informationen zur Implementierung der Suite-B durch Cisco finden Sie im Whitepaper
Next Generation Encryption.
```

Auf der <u>Seite Verschlüsselungslösung</u> der <u>nächsten Generation</u> erfahren Sie mehr über die Implementierung von Verschlüsselungstechnologie der nächsten Generation durch Cisco.

## Zugehörige Informationen

- Whitepaper zum Thema Verschlüsselung der nächsten Generation
- Seite "Encryption Solution" der nächsten Generation
- <u>Secure Shell (SSH)</u>
- IPSec-Aushandlung/IKE-Protokolle
- ASA IKEv2-Debugger für Site-to-Site-VPN mit PSKs Technische Anmerkung
- ASA IPSec- und IKE-Debugging (IKEv1-Hauptmodus) Problembehandlung TechHinweis
- IOS IPSec- und IKE-Debug IKEv1 Main Mode Troubleshooting TechNote
- ASA IPSec- und IKE-Debug IKEv1 Aggressive Mode TechNote
- <u>Technischer Support und Dokumentation Cisco Systems</u>